## آموزش نصب OPENVPN CONNECT در سیستم عامل آندروید

مرحله اول: ابتدا لینک دانلودی که قرار دادیم را از این آموزش دریافت کنید و در گوشی خود مرورگر را باز کرده و اقدام به دریافت فایل کنید. مانند تصویر زیر گزینه Download anyway را بزنید. صبر کنید تا فایل کامل دریافت شده و در فایل منیجر گوشی شما ذخیره خواهد شد. کلیک کنید.

|  | ▲ File might be<br>Do you want to download<br>openypn-connect-3-2-7.a<br>Cancel | harmful<br>pk (0.00 KB) anywny?<br>Dowrload anywny |  |
|--|---------------------------------------------------------------------------------|----------------------------------------------------|--|
|  |                                                                                 |                                                    |  |
|  |                                                                                 | <                                                  |  |

**مرحله دوم :** پس از دریاف<mark>ت فایل گزینه Downloads</mark> در مرورگر را انتخاب کن<mark>ید. تا فایل</mark> هایی که دانلود کردید را نمایش بدهید. روی فایل مورد نظر <mark>کلیک کرده، و گ</mark>زینه Install را انتخاب کنید تا مراحل <mark>نصب انج</mark>ام شود.

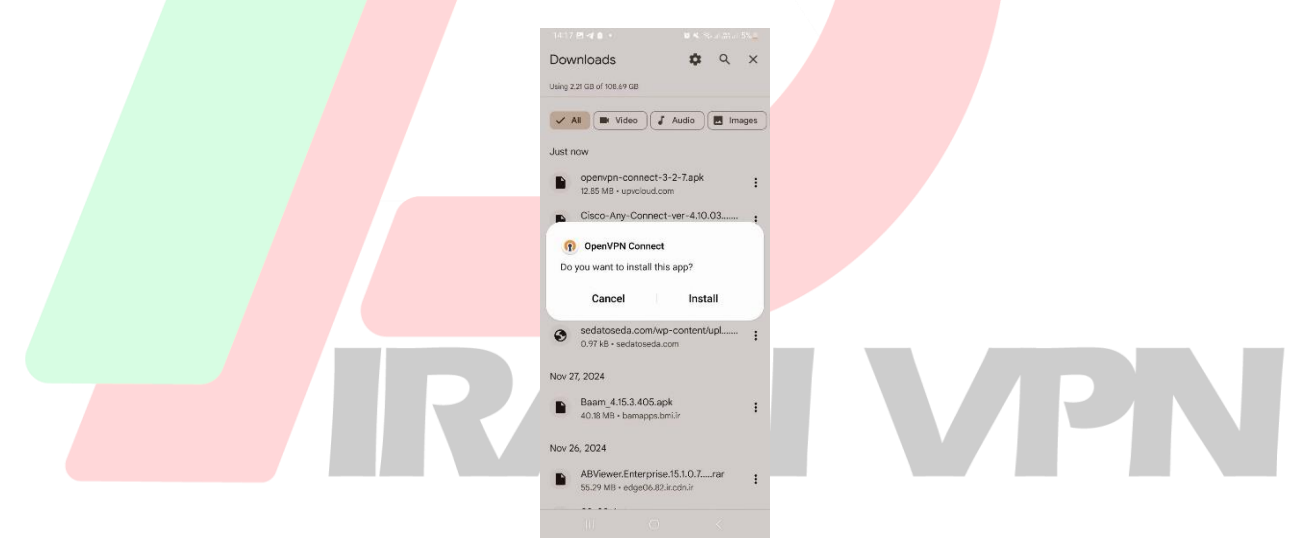

**مرحله سوم :** لطفا یکی از لینک های پایین را که قرار داده شده روی آن کلیک کنید که سرور مورد نظر برای شما دانلود و ذخیره شود . طبق عکس زیر فایل مورد نظر دانلود شده و داخل فایل منیجر گوشی شما ذخیره خواهد شد.

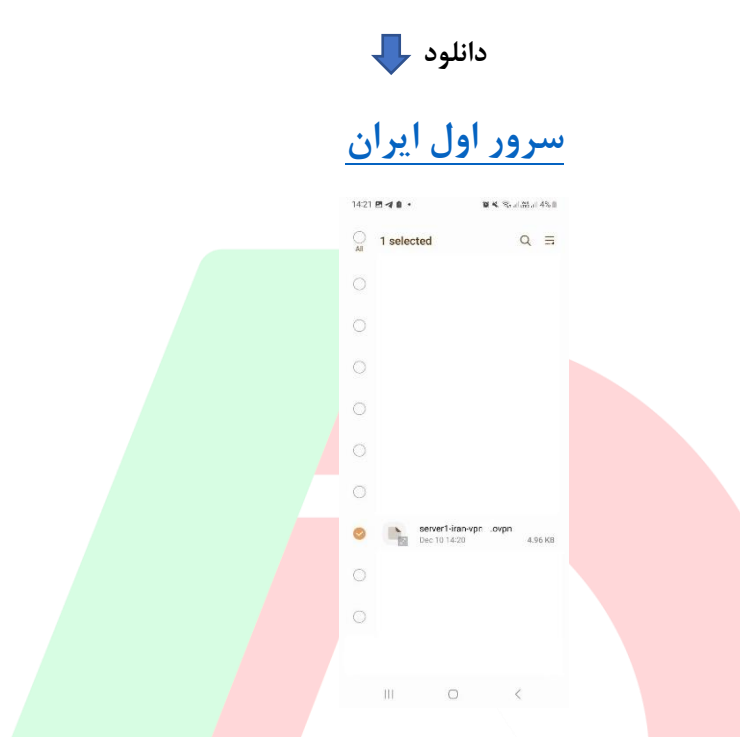

مرحله چهارم : پس از طی کردن مراحل بالا، وارد برنامه OpenVPN Connect بشوید، و گزینه File طبق عکس زیر انتخاب کنید ، و در انتها گ<mark>زینه Browse ر</mark>ا لمس کنید. تا وارد فایل منیجر خود ب<mark>شوید.</mark>

## IRAN VPN

|                                  | 14:20 🖪 🖪 🕯 🔹                                  | 質 🔌 ୠ,,,   (100) 4% 👔                     |                       |                                                            |
|----------------------------------|------------------------------------------------|-------------------------------------------|-----------------------|------------------------------------------------------------|
|                                  |                                                | file                                      |                       |                                                            |
|                                  | URL                                            | FILE                                      |                       |                                                            |
|                                  | You can import only                            | y one profile at a time.                  |                       |                                                            |
|                                  | 111                                            | 0 <                                       |                       |                                                            |
| ه شده بروید و فایل config انتخاب | که فایل کانفیگ دانلود<br>۱421∎⊄1<br>Import Pra | مت فایل منیجر مسیری<br>۱۹۹۹ میرون<br>file | شدن به قسه<br>، کنید. | <b>مرحله پنجم :</b> پس از وارد<br>کنید. و گزینه Ok را کلیک |

**مرحله ششم :** اقدام به وارد کردن username,password کنید، username همان نام کاربریست که از سایت بعد از خرید دریافت میکنید. password همان رمز عبور شما پس از خرید میباشد. و گزینه ADD فشار دهید

III O <

Cancel OK

Import .ovpn profile?

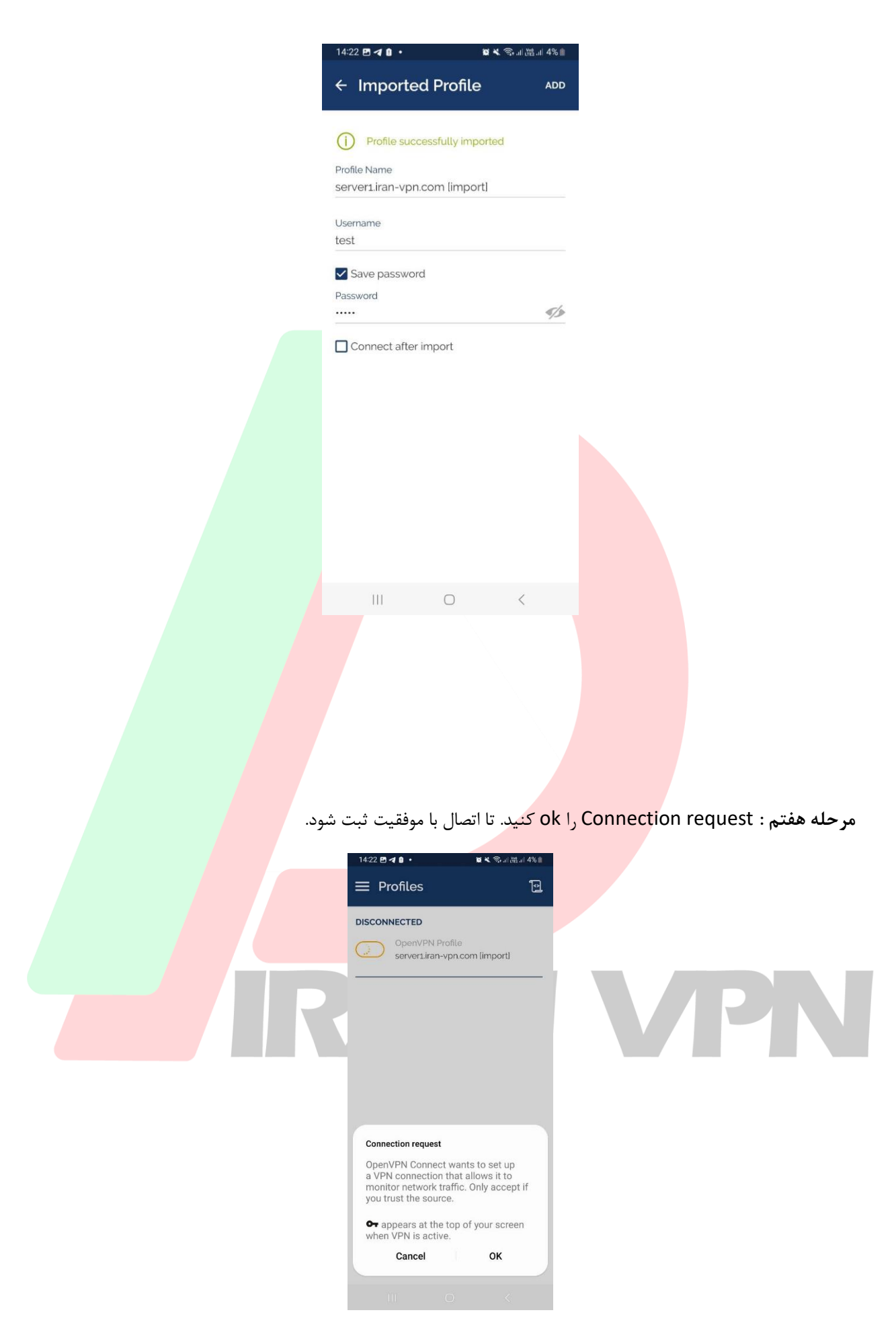

**مرحله هشتم :** تبریک شما با موفقیت متصل شدید، از این پس میتوانید به کلیه بانک ها، سایت های دولتی، و اپلیکیشن های ایرانی دسترسی داشته باشید.

| 14:22 🖻 ব • 🛛 📽 ২ জনাউনা 4%∎                     |  |
|--------------------------------------------------|--|
| CONNECTED                                        |  |
| OpenVPN Profile<br>server1.iran-vpn.com limport] |  |
| CONNECTION STATS                                 |  |
|                                                  |  |
|                                                  |  |
| 3.5 KB/S                                         |  |
| DURATION PACKET RECEIVED   00:00:09 0 sec ago    |  |
| YOU<br>test                                      |  |
| YOUR PRIVATE IP<br>10.8.0.8                      |  |
| SERVER                                           |  |
|                                                  |  |
|                                                  |  |
|                                                  |  |
|                                                  |  |
|                                                  |  |
|                                                  |  |
|                                                  |  |
|                                                  |  |
|                                                  |  |
|                                                  |  |